## **Combining PDF Files**

## Method 1

• Ensure all files are on the desktop or in the same folder

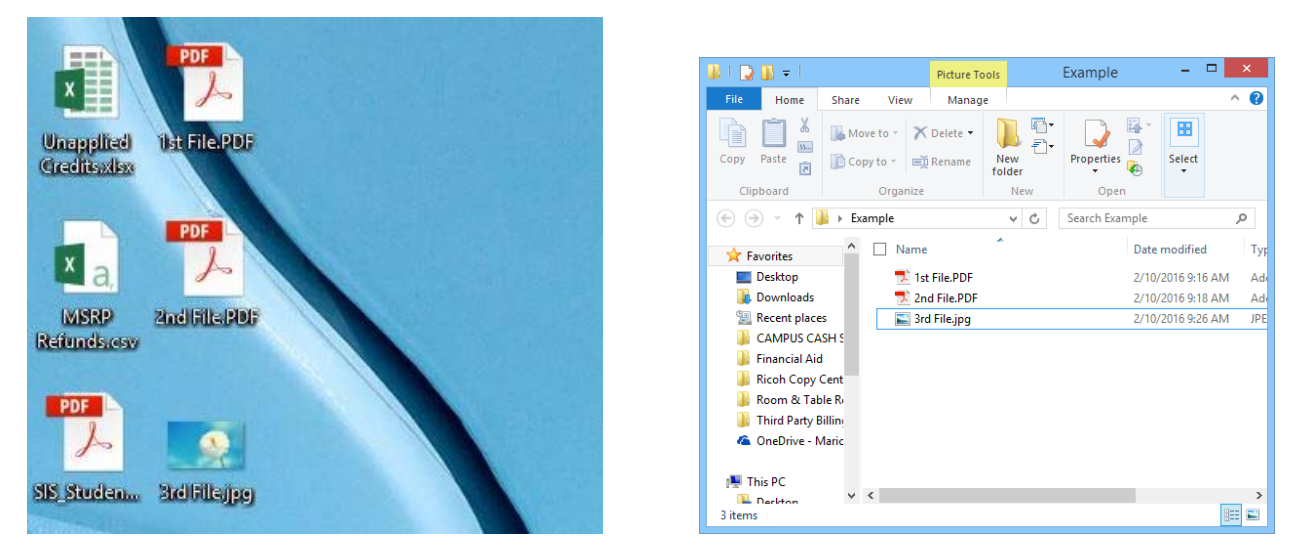

• Highlight all documents and images to combine, right click and select "Combine files in Acrobat"

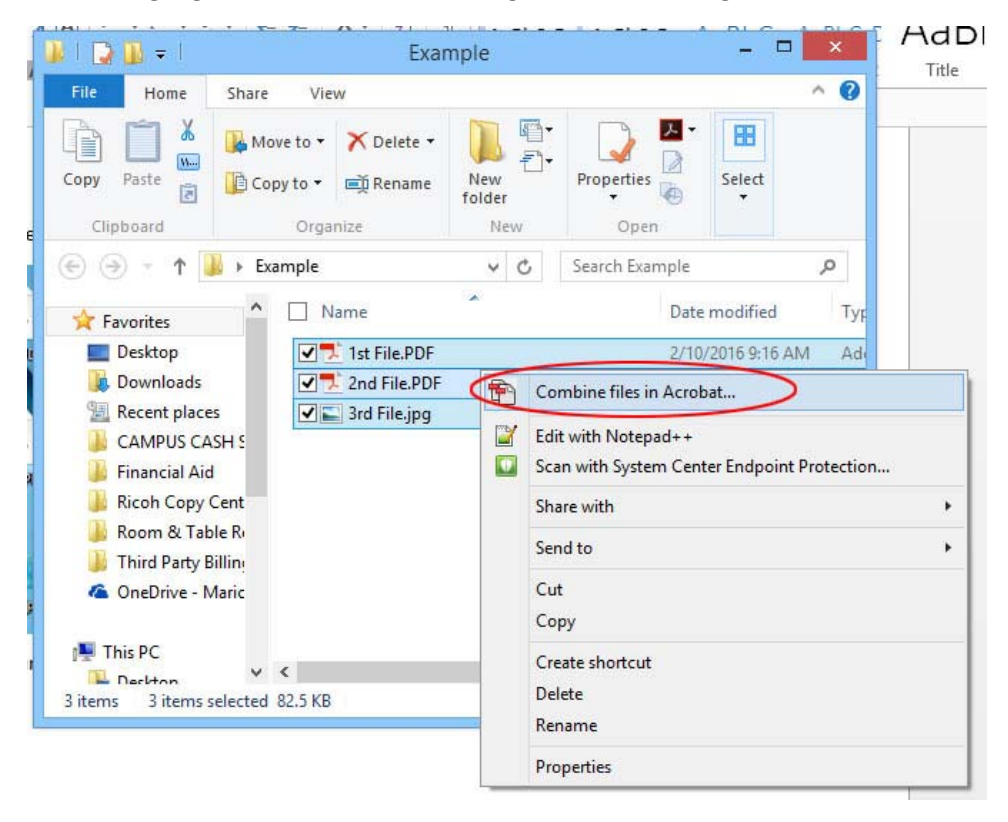

. **Combine Files** - 🗆 🗙 Add Files... + **∷** Ξ [ Options 1st File.PDF 2nd File.PDF 3rd File.jpg

Help

**Combine Files** 

Cancel

Verify all files have been selected and choose "Combine Files" •

Acrobat will combine the files into one document called "Binder1.pdf" ٠

A 5 C 🗊

-

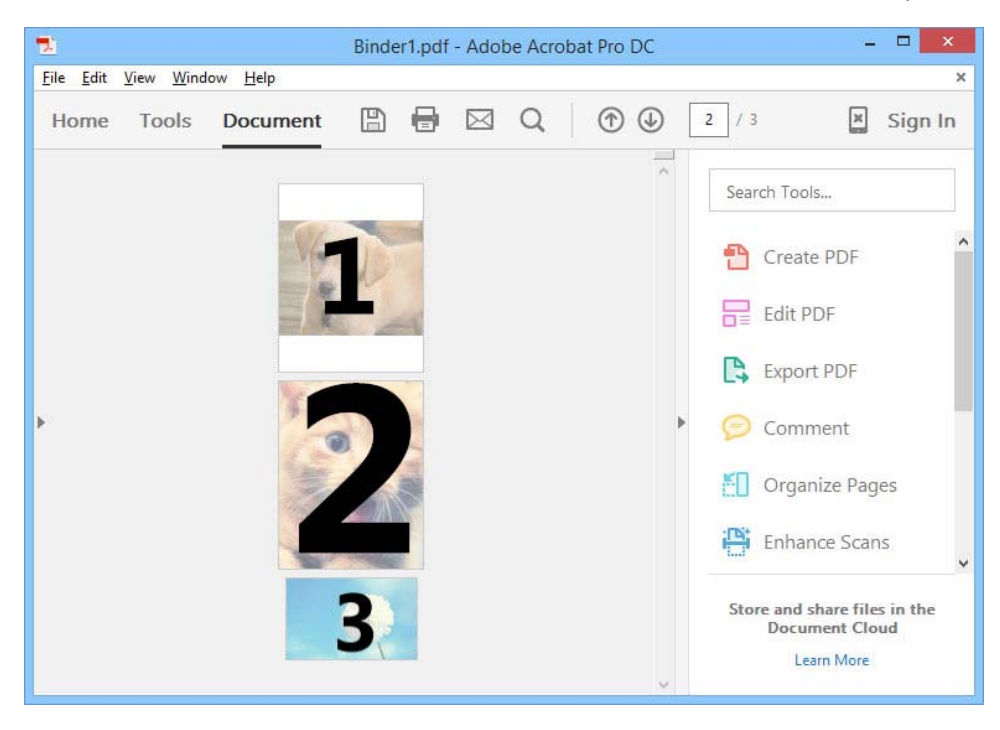

| 2       |                                       | Binder1.pdf - Adobe Acrobat Pro DC | _ 🗆 🗙                        |
|---------|---------------------------------------|------------------------------------|------------------------------|
| File Ed | lit View Window Help                  |                                    | ×                            |
| D       | ' <u>O</u> pen                        | Ctrl+O 🕥 🕢                         | 2 / 3 🗶 Sign In              |
| Ð       | Create                                |                                    |                              |
|         | Save                                  | Ctrl+S                             | Search Tools                 |
|         | Save <u>A</u> s                       | Shift+Ctrl+S                       | . ·                          |
|         | Save as Other                         | •                                  | Create PDF                   |
|         | Expor <u>t</u> To                     | э.                                 | Edit PDF                     |
|         | Send File                             | 2                                  | Export PDF                   |
|         | Revert                                |                                    |                              |
|         | Close                                 | Ctrl+W                             | Comment                      |
|         | Prop <u>e</u> rties                   | Ctrl+D                             | Crganize Pages               |
| 0       | Print                                 | Ctrl+P                             | Enhance Scans                |
|         | 1 C:\Users\cha2060830\Deskt           | op\2nd File.PDF                    |                              |
|         | 2 C:\Users\cha2060830\Deskt           | op\1st File.PDF                    | Store and share files in the |
|         | 3 G:\\PVCC_0021586_4162_              | 101116_36241041.pdf                | Learn More                   |
|         | 4 C:\USERS\CHA206~1\\~OTVJFJI001F.PDF |                                    |                              |

• Select "File" then "Save As" to save the file to an appropriate destination

## Method 2

• Open the first PDF file and select the left sidebar, then select the pages icon

Ð

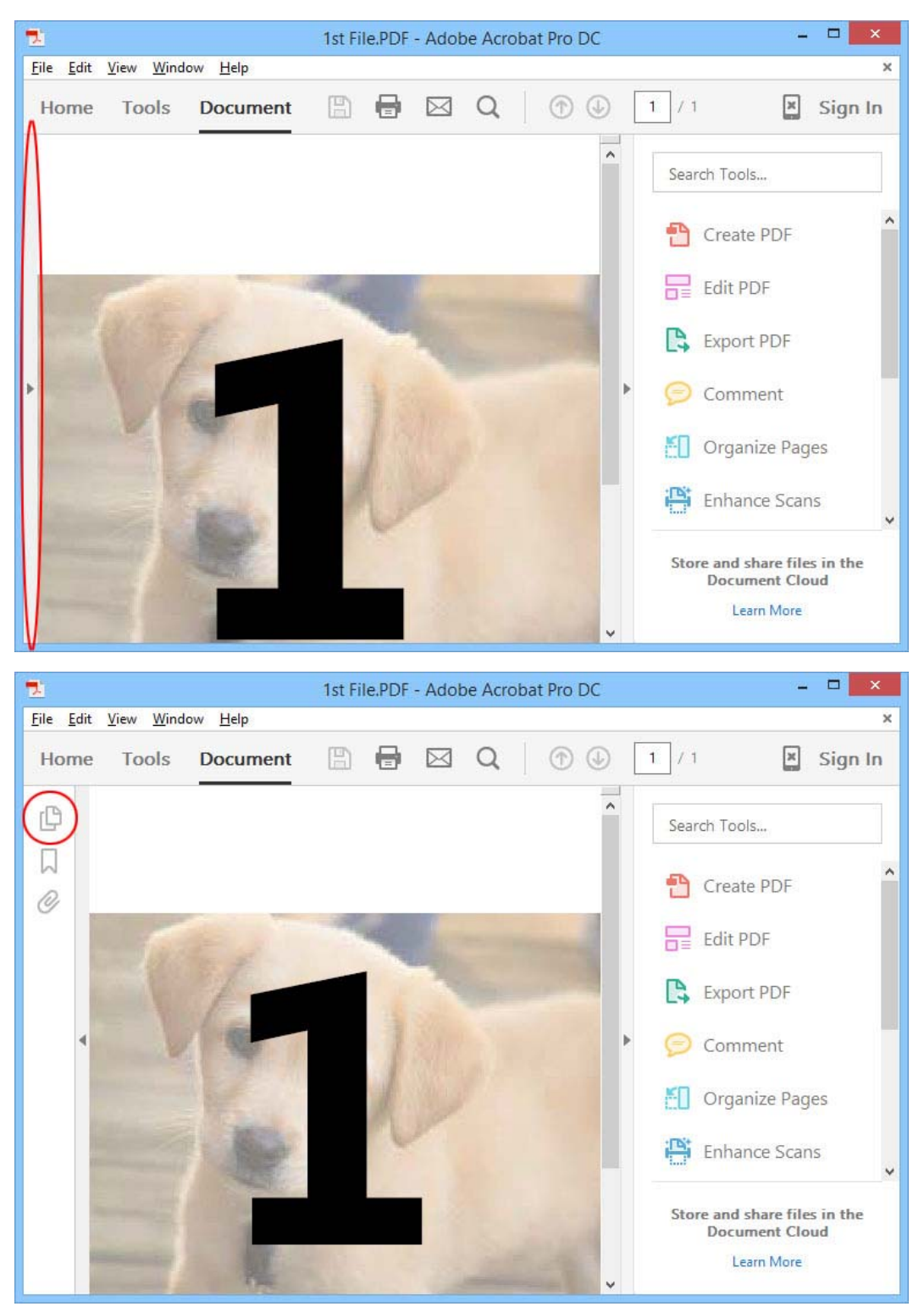

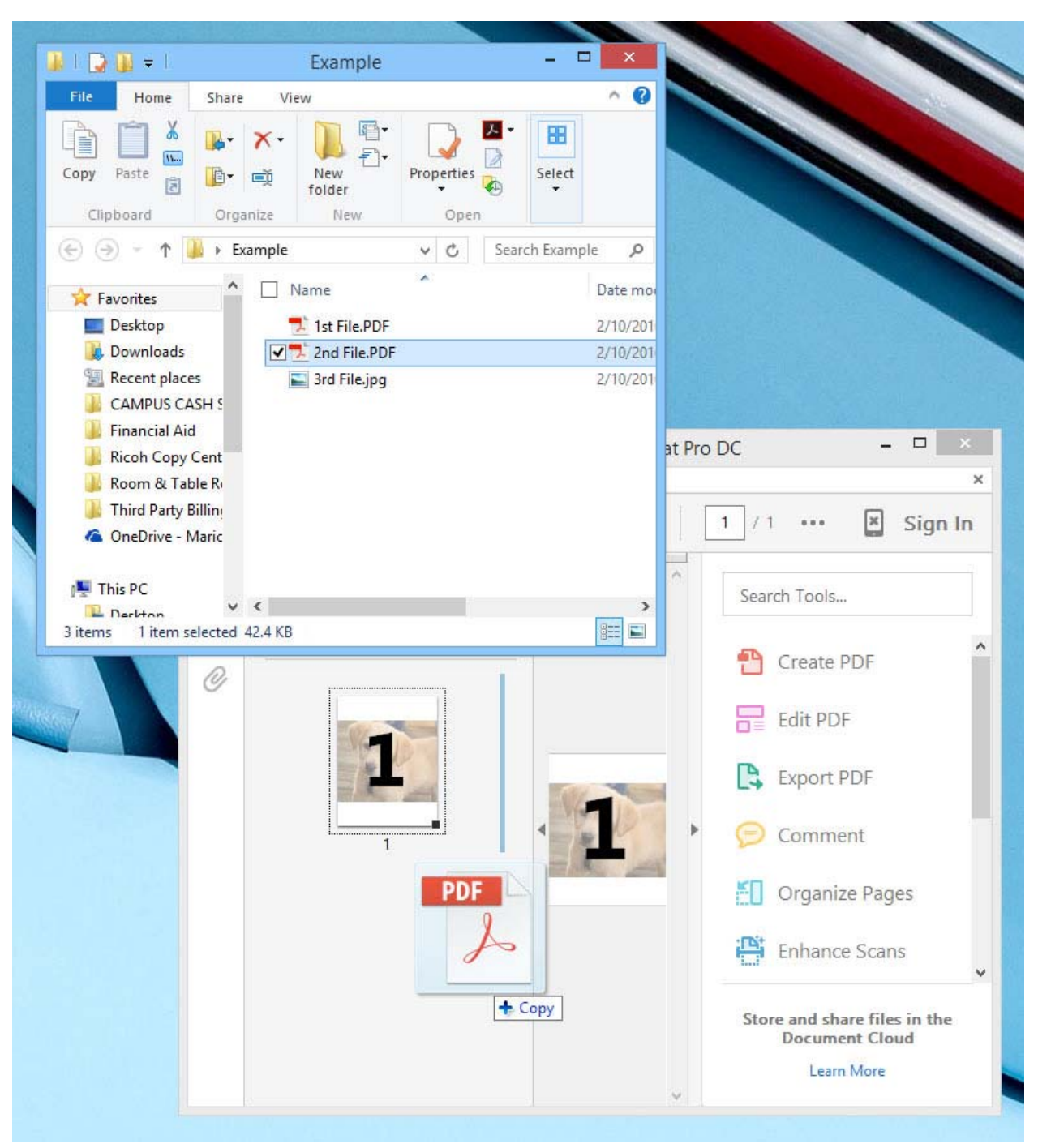

• Select your second file and drag it to the right of the first page

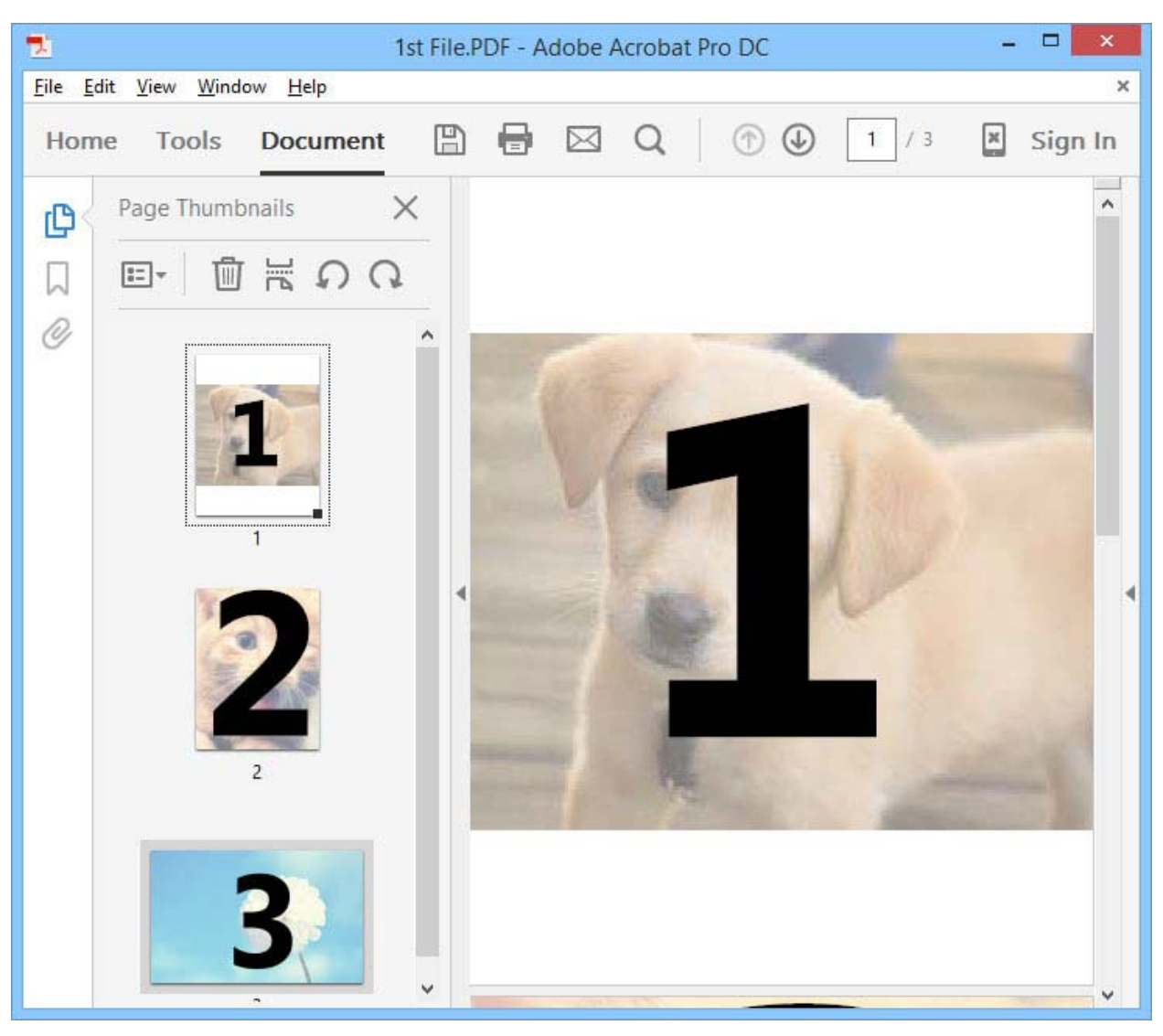

• Continue to drag files into the document until all pages have been added

• Select" file, then "Save" to save all files in the first PDF, or select "Save As" to save the combined document as a new file

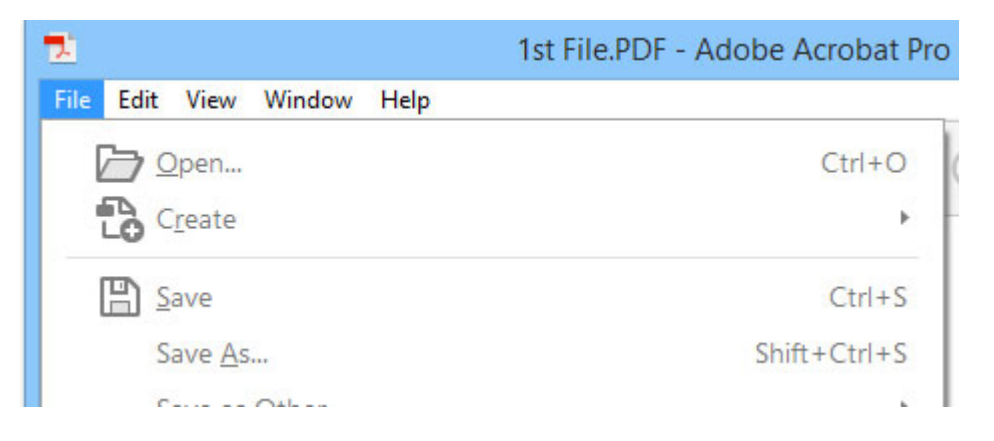